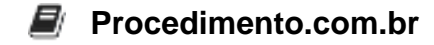

## Instalação via CMD do .NET Framework 4.8 no Windows 10

Público-Alvo: Usuários intermediários

O .NET Framework é uma plataforma de desenvolvimento da Microsoft que fornece um ambiente para a criação e execução de aplicativos e serviços. Neste artigo, vamos abordar a instalação do .NET Framework 4.8 no Windows 10 por meio do prompt de comando (CMD).

Exemplos: Aqui estão os passos para instalar o .NET Framework 4.8 usando o CMD:

- 1. Abra o prompt de comando como administrador. Para fazer isso, clique com o botão direito do mouse no menu Iniciar e escolha "Prompt de Comando (Admin)".
- 2. No prompt de comando, navegue até o diretório onde o instalador do .NET Framework 4.8 está localizado. Por exemplo, se o arquivo de instalação estiver na pasta "Downloads", você pode usar o comando cd C:\Users\SeuUsuario\Downloads para ir até essa pasta.
- 3. Execute o comando de instalação do .NET Framework 4.8. O comando é semelhante a este: dotnetfx48.exe /q /norestart. O parâmetro "/q" é usado para executar a instalação em modo silencioso, enquanto o parâmetro "/norestart" impede que o computador seja reiniciado automaticamente após a instalação.
- 4. Aguarde até que o processo de instalação seja concluído. Você verá uma mensagem indicando que a instalação foi bem-sucedida.

Compartilhe este artigo com seus amigos que estão interessados em aprender sobre a instalação do .NET Framework 4.8 via CMD no Windows 10. Eles também podem se beneficiar dessas informações úteis!